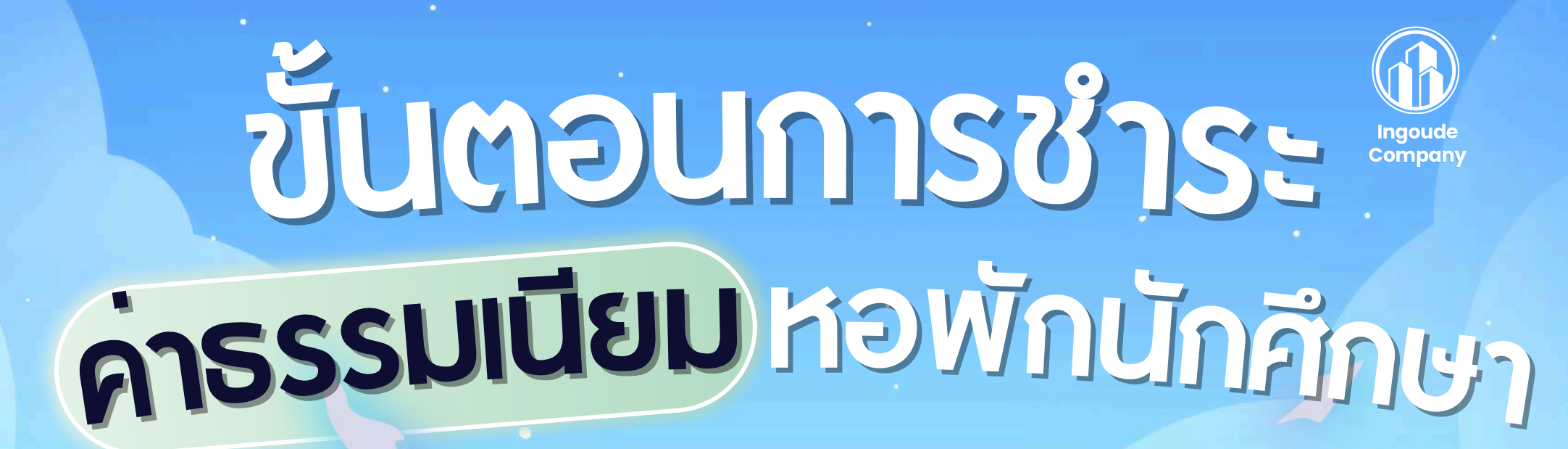

หอพักนักศึกษาหญิง ช่อม่วง, ดาหลา ,ปาริชาติ

หอพักนักศึกษาชาย พวงผกา , นางยวน

ุมหาวิทยาลัยสงขลานครินทร์ วิทยาเขตสุราษฎร์ธานี

ศูนย์การจัดการโรงแรม ที่พักและหอพัก วิทยาเขตสุราษฎร์ธานี 🕻 077-278828 (ในวันและเวลาราชการ)

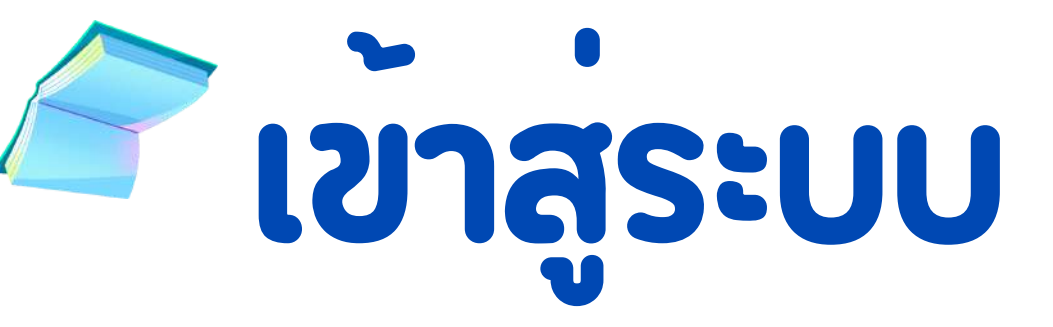

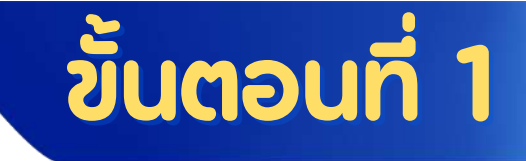

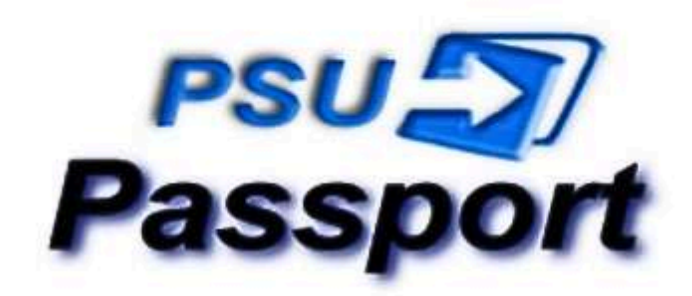

Please input your passport account name and your Password / กรุณากรอกบัญชี PSU Passport และรหัสผ่าน

## รหัสนักศึกษา 10 หลัก

กรอก "password" (เลขประจำตัว 13 หลัก)

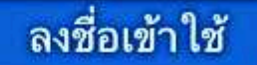

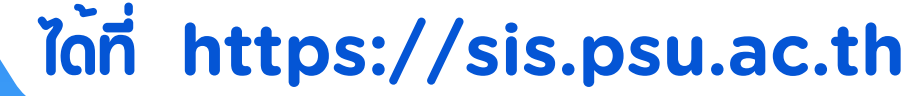

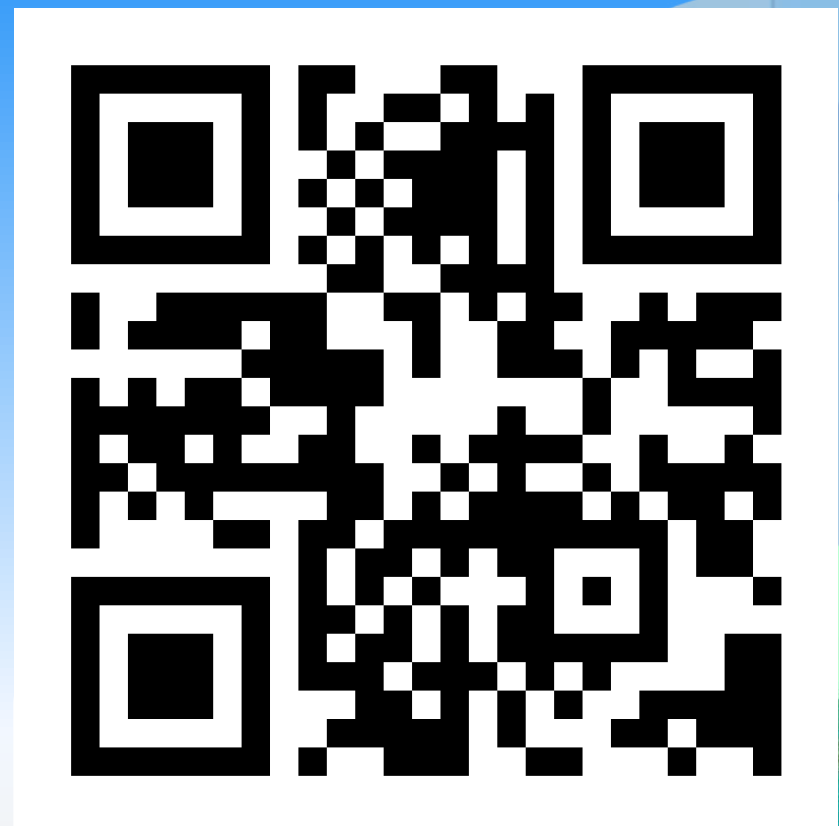

Log in ເບັ້າໃນ້ອະບຸບດ້ວຍ PSU Passport ບອງຕາມອງ

<u>หมายเหตุ กรณีนักศึกษากรอกรหัสผิดจะไม่สามารถเข้าระบบได้นะคะ</u>

ั้เลือกบริการด้านการเงิน

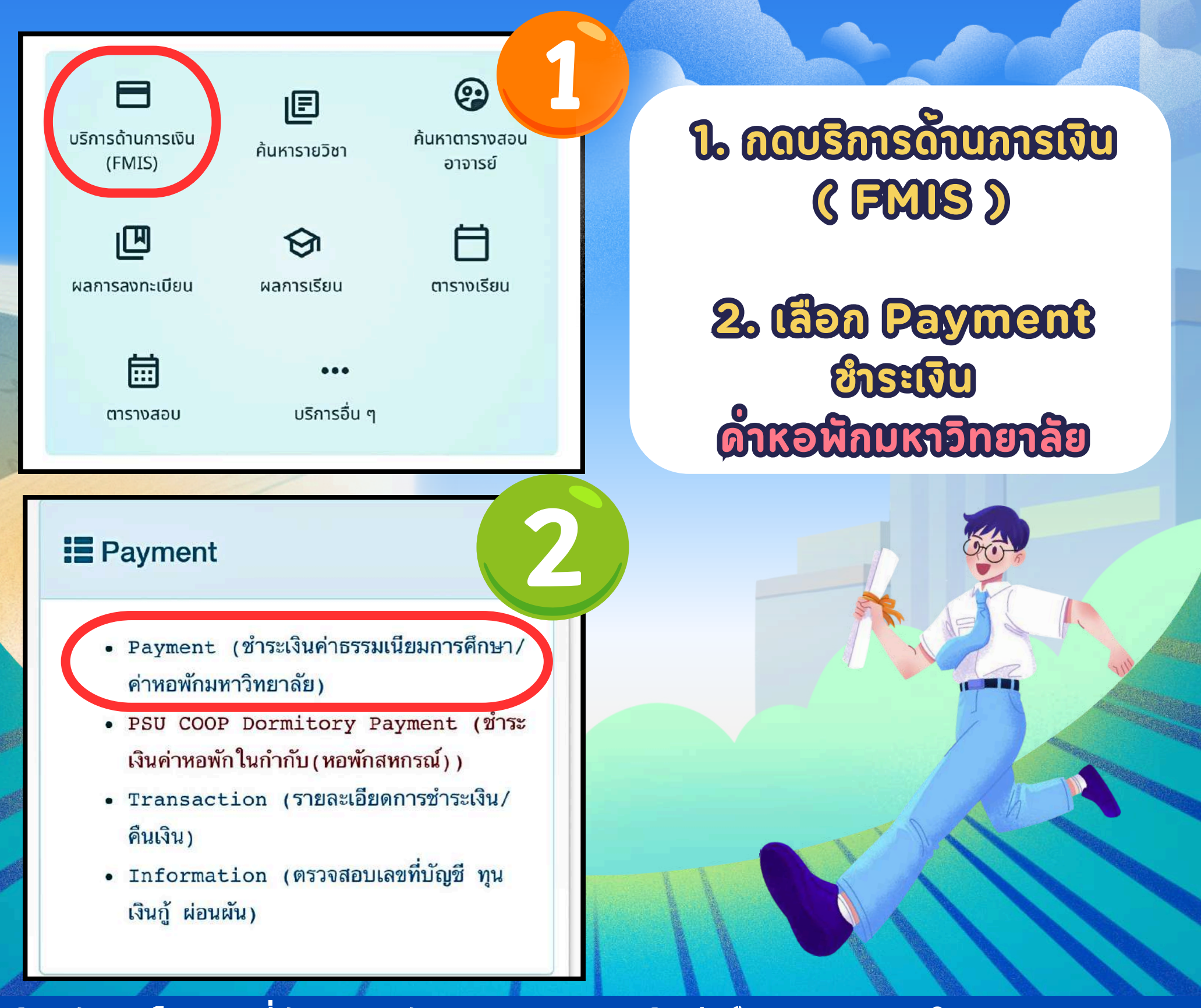

์ศูนย์การจัดการโรงแรม ที่พักและหอพัก วิทยาเขตสุราษฎร์ธานี 🕻 077-278828 (ในวันและเวลาราชการ)

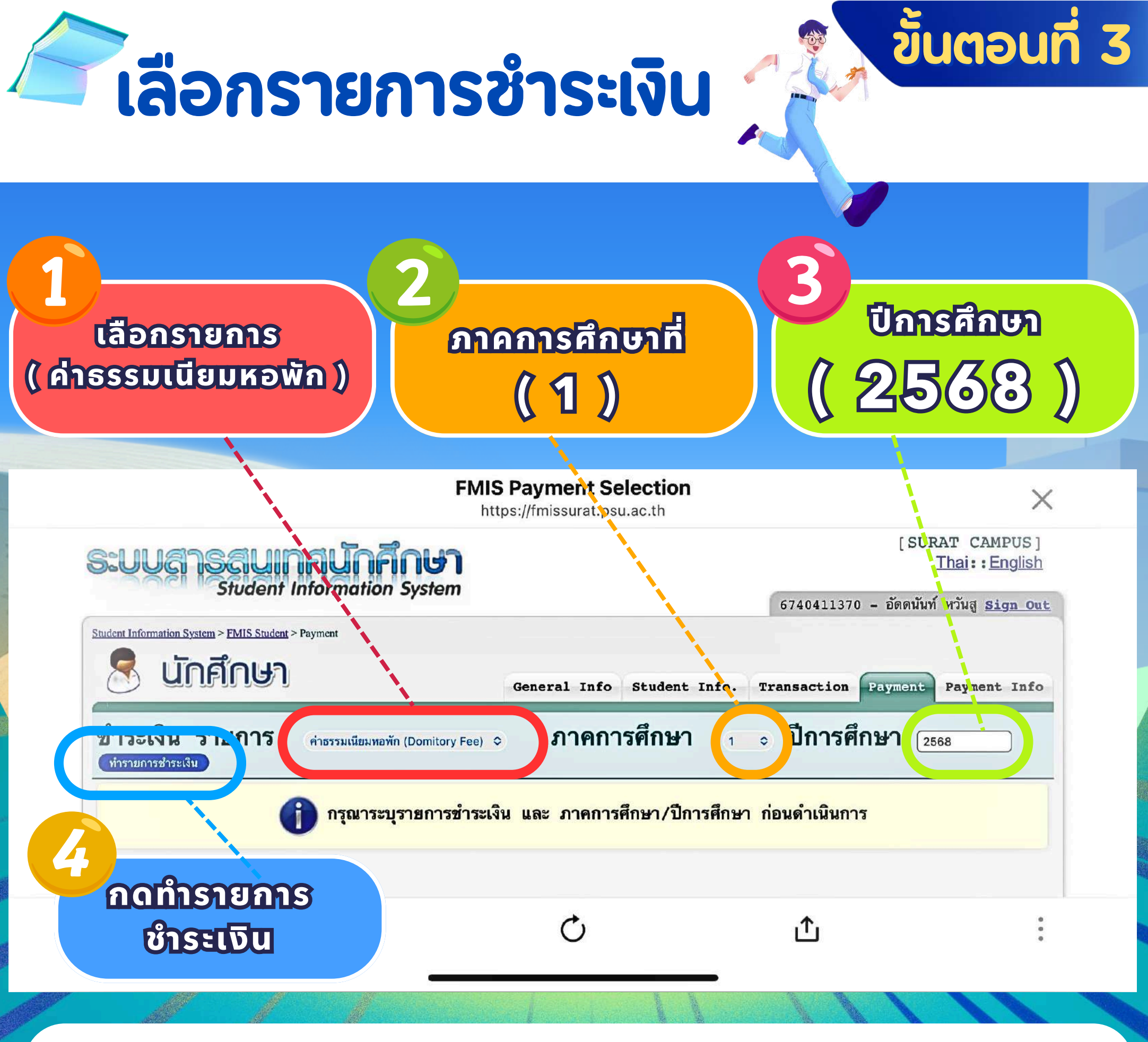

<u>\* ใส่ภาคเรียนและปีการศึกษาให้ถูกต้องด้วยนะคะ</u>

## ตรวจสอบขอมูลรายละเอียด

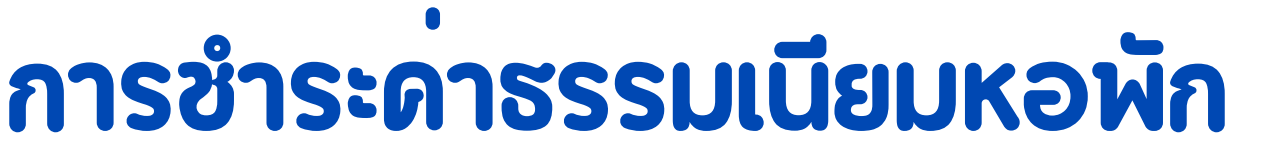

ขั้นตอนที่ 4

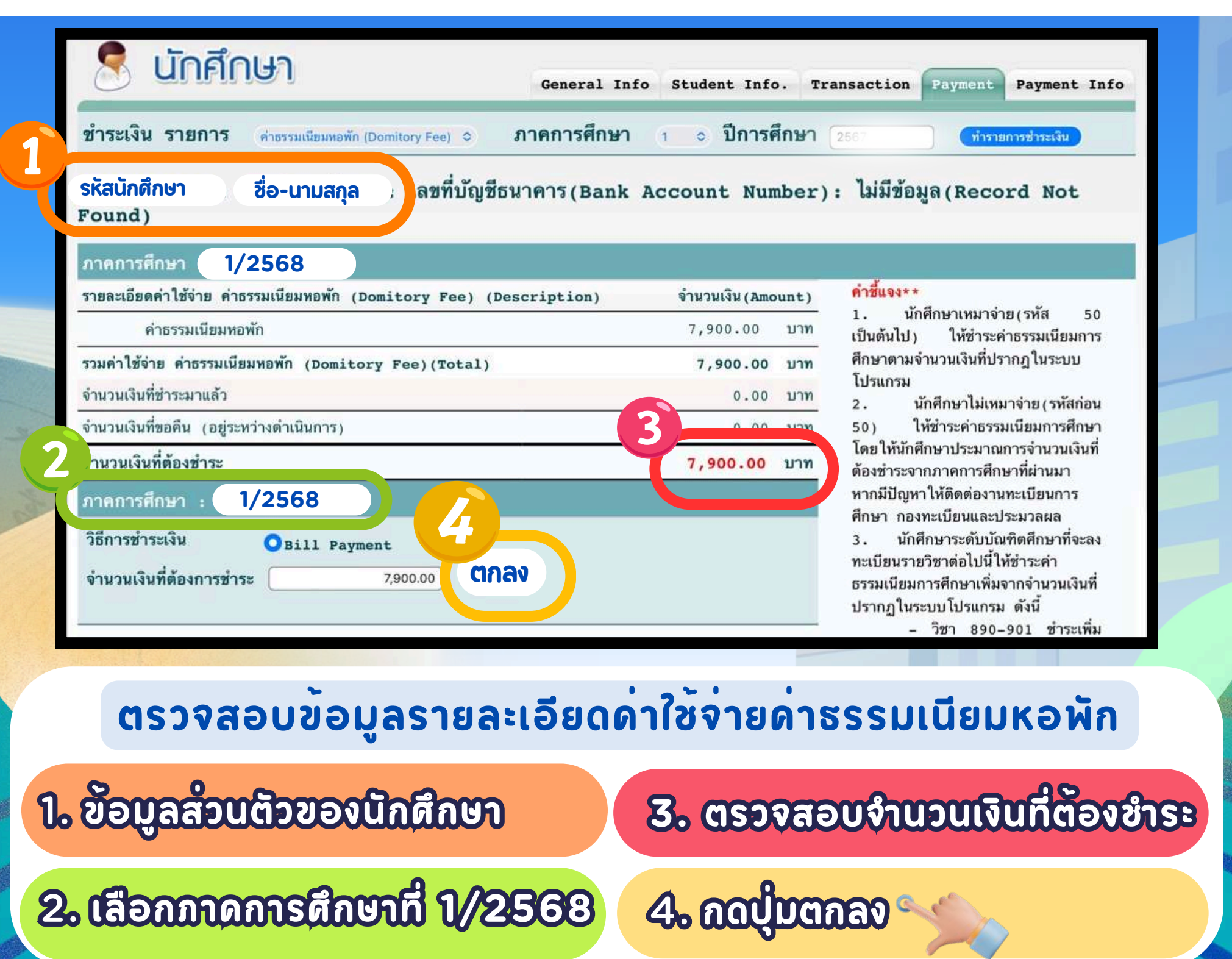

ศูนย์การจัดการโรงแรม ที่พักและหอพัก วิทยาเขตสุราษฎร์ธานี 🕻 077-278828 (ในวันและเวลาราชการ)

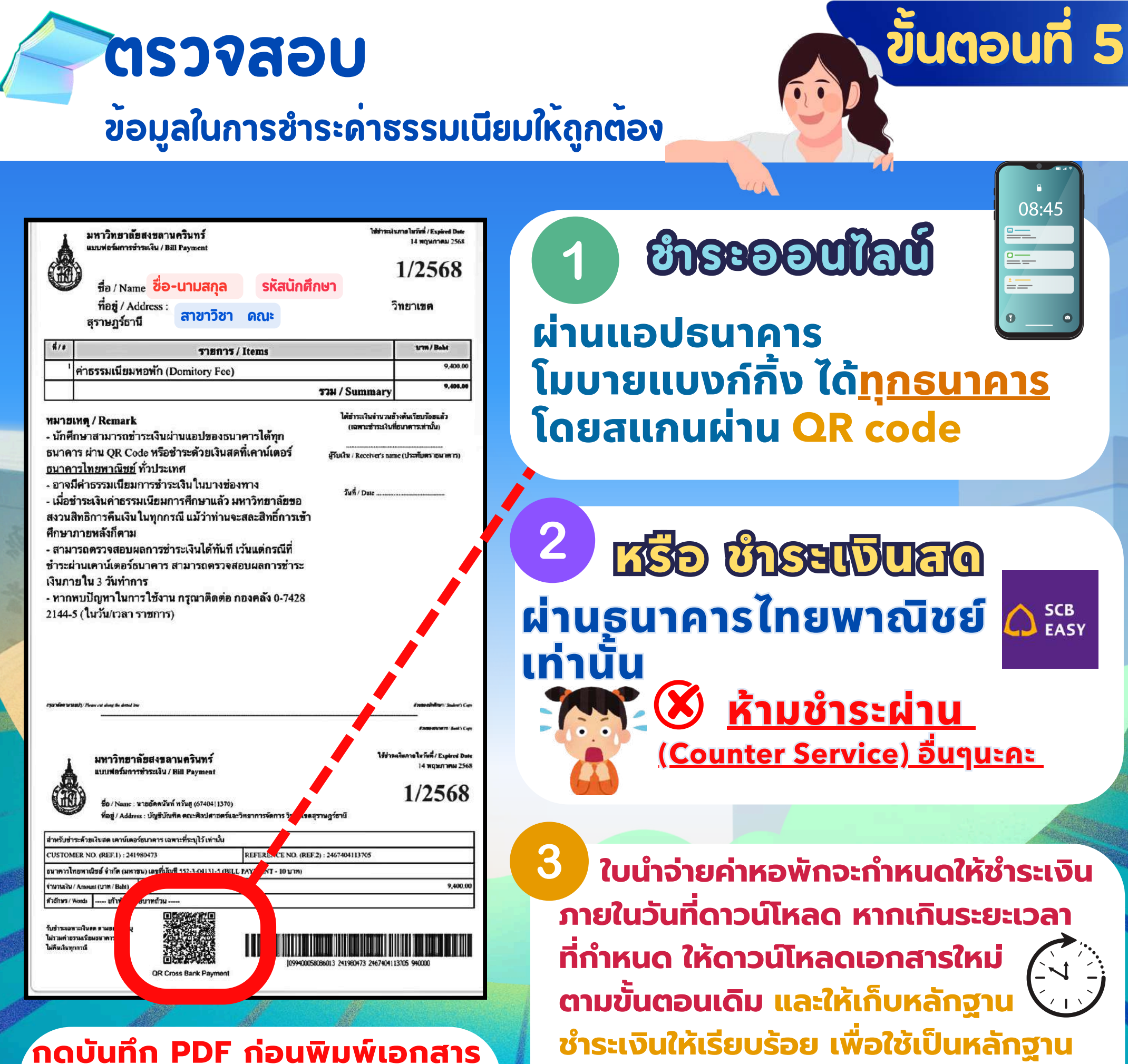

ในการตรวจสอบ

ึกดบนทก PDF กอนพมพเอกลาร หรือแคปหน้าจอเพื่อสแกนชำระค่าหอพัก

## เมื่อชำระด่าธรรมเนียมหอพักเรียบร้อยแล้ว สามารถตรวจสอบ การชำระด่าธรรมเนียม/พิมพ์สำเนาใบเสร็จ เพื่อใช้เป็นหลักฐาน ในการรายงานตัวเข้าหอพัก

| <ul> <li>Eayment</li> <li>Payment (ชำระเงินค่าธรรมเนียมการศึกษา/<br/>ค่าหอพักมหาวิทยาลัย)</li> <li>PSU COOP Dormitory Payment (ชำระ<br/>เงินค่าหอพักในกำกับ (หอพักสหกรณ์))</li> <li>Transaction (รายละเอียดการชำระเงิน/<br/>คืนเงิน)</li> <li>Information (ตรวจสอบเลขที่บัญชี ทุน<br/>เงินกู้ ผ่อนผัน)</li> </ul> | ລາດດາຣຕິດບາ/ບົດຈຣດຮູໄອດ<br>(ຮາຍລະເອີຍດດາຣອຳຣະເຈັບ)<br>ລ.ດາດດາຣຕິດບາ/ບົດຈຣຕິດບາ<br>ຈ.ດດແລດຈອ້ອບູລ ເສື່ອດຣວຈລອບ<br>ດາຣອຳຣະດຳແອສີດ |
|----------------------------------------------------------------------------------------------------|----------------------------------------------------------------------------------------------------|
| <mark>รายการชำระเงิน ภาดการศึกษา 1 ∨ ปีการศึกษา</mark> 2567 แสดงข้อมูล แสดงข้อมูลทั้งหมด                                                                                                    |                                                                                                    |
| พิมพ์ใบรับรอง เอกสารแสดงการรับเงินช่วยเหลือ<br>ภาคการศึกษา : 1 / 2567<br>วันที่ชำระ/ทำรายการ ภาค/ปีการ รหัสการ รายการ เฉขที่เอกสาร ประเภท                                                                                                    | วิธีการชำระ จำนวนเงิน สถานะ โดย เลชที่บัญชี เลชที่บัญชี (รับ<br>(คืนเงิน) ชำระ)                                                 |
| 14-03-2567 12:44:04 1/2567 184139 ค่าธรรมเนียมหอพัก RCSRT67-<br>(Domitory Fee) 0003152 รับขำระ<br>จำนวนเงินที่ชำระบานล้ว (Total Already Paid) : 7,900.00 บาท (Baht)                                                                                                    | Bill Payment 7,900.00 ชำระแล้ว เม็กศึกษาชำระ 8276023673 พิมพ์ไบเสร็จ (สำเน<br>นักศึกษาชำระ คันฉ                                 |

์ศูนย์การจัดการโรงแรม ที่พักและหอพัก วิทยาเขตสุราษฎร์ธานี 📞 077-278828 (ในวันและเวลาราชการ)

(สำเนา) ต**้**นฉบับ)